附件1

# 2025 年秋季湖北汽车工业学院高等学历继续教育本科 毕业生学位外语水平考试考生操作流程

## 一、用户登录

打开浏览器,在网址地址栏输入,打开登录页面,输入正确的证件 号和密码,验证码即可(教师导入学生用户名为:证件号密码:证件 号后六位)

| 》湖北信车工业学院<br>нивен интексату са литомотиче тесника, соч             |                         |
|---------------------------------------------------------------------|-------------------------|
| 在线严肃考试专家                                                            | 高等学历继续教育本科毕业生<br>学位外语考试 |
|                                                                     | 8 读输入用户名 (学生证件号 )       |
| 2                                                                   | ⊠ 謝約入验证約 wi×n           |
| <b>弘成慧考平台助力严肃性考试</b><br>支持多种考试模式,助力完成严肃性考试,包括线上和成下两种场景的,全流程的考试解决方案。 | 登录<br>还没有账号? 立即注册 忘记密码  |

【登录】后系统检测到密码设置较简单(不符合字母加数字且位数少于 6 位的密码规则)则进行强制修改密码提示,若不想修改,可以直接点 击"暂不修改"直接进入学生端首页。

符合密码规则的学生不显示该页面

| e | 崩北 だ キエ 生学 院   高等学历 <del>继续</del> 教育本科毕y<br>Materianic exist of Automotive Technique of<br><mark>位外语考试</mark> | ▶生学   | 首<br>页 | 报<br>名 | 缴<br>费 | 准<br>考 | 考<br>试 | 成<br>绩 | 公<br>告 |
|---|----------------------------------------------------------------------------------------------------|-------|--------|--------|--------|--------|--------|--------|--------|
|   |                                                                                                    |       |        |        |        | 证      |        |        |        |
|   | 账户设置                                                                                                    |       |        |        |        |        |        |        |        |
|   |                                                                                                    | * 姓名  |        |        |        |        |        |        |        |
|   |                                                                                                    | 证件号   |        |        |        |        |        |        |        |
|   |                                                                                                    | * 手机号 |        |        |        |        |        |        |        |
|   |                                                                                                    | * 新密码 |        |        |        |        |        |        |        |

点击【登录】按钮后,若验证成功且符合密码规则,则进入考生首页, 可看到当前批次信息如"平台测试批次",及报考信息流程,当前报名 时间已开始。

| Ö | 協 ま / | 它车:<br>SITY OF AUTO | 生                                                                                                    | ← 返回批<br>次 | 首<br>页 | 报名  | 缴<br>费 | 准考 证 | 考试     | 成绩                |                  | 刘婷婷<br>~ |
|---|-------|---------------------|----------------------------------------------------------------------------------------------------|------------|--------|-----|--------|------|--------|-------------------|------------------|----------|
|   | 平台    | 测试批                 | ίχ<br>t                                                                                               |            |        |     |        |      | 0      | 证件号:              | с. <u>и.</u>     |          |
|   | 0     |                     | 报名<br>报客超止时间:2023年09月05日 16:00:00 ~ 2023年09月06日 00:00:00                                              |            |        | 去报答 |        | ß    | 完校信息   | But the the Table |                  |          |
|   | 0     | L<br>O              | 现在1201日年16月<br>报名授交后,原纹老师会尽快为您审核。<br>邀费                                                               |            |        |     |        |      | 考生类型:6 | 成教                | <del>3</del> 976 |          |
|   | 0     | 1                   | 電源地圧山町间:2023年09月05日 16:00:00 - 2023年09月06日 10:00:00<br><b>打印進考证</b><br>准考证打印开始时间:2023年09月06日 10:00:00 |            |        |     |        |      |        |                   |                  |          |
|   |       | <b>1</b>            | 考试                                                                                                    |            |        |     |        |      |        |                   |                  |          |

点击【去报名】按钮,进入报考须知页面,阅读报考须知进入自动十秒 倒计时,点【本人已认真阅读,同意报考】进入信息填写页面。

| 0 | 開北信车工业学网 | 2<br> 高等学历继续教育本科毕业生学 | <b>医</b> 返回批<br>次 | 报名 |  |  | xijijene |
|---|----------|----------------------|-------------------|----|--|--|----------|
|   |          | 1777-1451-2 TR       | 报名须知              |    |  |  |          |
| 1 | 平台测试批次   | 测试                   |                   |    |  |  |          |
|   | 基础信息     |                      |                   |    |  |  |          |
|   | 5-29     |                      |                   |    |  |  |          |

## 二、学生信息填写

考生填写报考信息,报考信息带星号为必填项。

【点击上传】上传照片(系统会按照上传的照片与身份证照片自动 核对,核验考生身份证信息与基本信息是否一致,如果不一致,重新上 传照片,如果上传超过3次后仍然不一致,待后台老师审核是否通过)

|               | HILING ST.                                            |                                                                     |                                                |                    |       |
|---------------|-------------------------------------------------------|---------------------------------------------------------------------|------------------------------------------------|--------------------|-------|
| Ψ             | 的新试验次                                                 |                                                                     |                                                |                    |       |
| 1             | 重动成员                                                  |                                                                     |                                                |                    |       |
|               | 840.1 588                                             | 648 844                                                             | Sed.                                           |                    |       |
|               | 18 x -                                                | 969                                                                 |                                                | (                  |       |
|               | -Br<br>-Br<br>Less<br>As = 2<br>R<br>Energy<br>Energy | 展<br>2018年後年人4个四人江南北国际改革人共最生活,下开<br>民间基础的人正常组织中,并干人、整理品化平人生102<br>1 | "雪健康,用什么"和明灯开始。<br>人们则作用花品通过人名地                |                    |       |
| 北京车工业资料       | C 44754048841417 <u>#</u> 17048                       | iyik 🕢 amast dija                                                   | NB 88 898 93                                   | 100 0.0 1000 -     |       |
|               | 平台湖试批次                                                |                                                                     | 核对基本信息并填到                                      | 与正确手机号             |       |
| 111           | #2:10                                                 |                                                                     |                                                |                    |       |
|               | 24                                                    | Gutti Bed                                                           | 证件物                                            |                    |       |
|               |                                                       | NGBE                                                                | тай, Талайы, Катайыйсан<br>алдалдардан Кыйдлей |                    |       |
| 院校信息          |                                                       |                                                                     |                                                |                    |       |
| * 就读院         | 校: 湖北汽车工业学院                                           | ✓ *考生类型:                                                            | 成教                                             | □                  |       |
| 报考信息<br>- 报考课 | 程: 英语                                                 | 课程选择<br>远报考承诺信息                                                     | 1,后期西提过股名信息不真实、有误                              | 、不符合报名考试资格,导致的一切后果 | 自行承担。 |

报考信息均已填写完毕,勾选报考承诺信息,点击【提交报名信息】, 等待院校审核。

| 前北信车工业学用<br>NUBBEI UNIVE REST Y OF AUTOMOTIVE TECHNOLOGY | 光   高等学历继续教育本科毕业生学位外语考试 | ← 返回批次  | 首页                        | 报名      | 缴费   | 准考证 | 考试 | 成绩 | 公告 |  |
|----------------------------------------------------------|-------------------------|---------|---------------------------|---------|------|-----|----|----|----|--|
|                                                          |                         |         |                           |         |      |     |    |    |    |  |
|                                                          | 平台测试批次                  |         |                           |         |      |     |    |    |    |  |
|                                                          |                         | (上) 待审核 | <mark>亥</mark><br>信息正在审核中 | 中,请耐心等待 |      |     |    |    |    |  |
|                                                          | 基础信息                    |         |                           |         |      |     |    |    |    |  |
|                                                          | 姓名:                     | 性别:女    |                           |         | 手机号: |     |    |    |    |  |
|                                                          | 证 <b>止</b> 类用,自份证       | 证性是     |                           |         |      |     |    | -  |    |  |

## 三、缴费

审核通过后点击缴费按钮,或者回到首页点击【去缴费】,可进入 到支付页面

| 4                     | 2台测试批》 | 欠                                     |                           |                 |    |       |        |        | X                  | <b>]婷婷</b>            |      |
|-----------------------|--------|---------------------------------------|---------------------------|-----------------|----|-------|--------|--------|--------------------|-----------------------|------|
|                       |        | <b>8名</b><br>8名起止时间 : 2023年09月05日 1   | 6:00:00 ~ 2023年(          | 09月06日 00:00:00 |    |       | )报名已提交 |        | 院校信息               |                       |      |
|                       | 2      | <b>吴名资格审核</b><br>贤名提交后,院校老师会尽快为您明     | 坡。                        |                 |    |       | 沒名已軍被  |        | 就读院校:湖北<br>考生类型:成新 | :汽车 <u>工业</u> 学院<br>[ |      |
|                       | •      | 教费<br>新费起止时间:2023年09月05日 1            | 6:00:00 ~ 2023 <b>#</b> I | 9月06日 10:00:00  |    |       | 去教養    |        |                    |                       |      |
|                       |        | <b>7印准考证</b><br>集者证打印开始时间:2023年09月    | 06日 10:00:00              |                 |    |       |        |        |                    |                       |      |
|                       |        | 曹滅<br>登试计划时间:2023年09月06日 1            | 1:00:00 ~ 2023年(          | 09月06日 12:00:00 |    |       |        |        |                    |                       |      |
|                       |        | <b>或绩查询</b><br>查询开始时间 : 2023年09月06日 2 | 3:59:59                   |                 |    |       |        |        |                    |                       |      |
| <b>年,</b> 李容          |        |                                       | A1 17 4 1 1               |                 | ** | 42.64 | 40%:th | Mode2T | ak S.B.            | -P//#                 | 7.44 |
| AUTOMOTIVE TECHNOLOGY | 向寺子の   | J推获教育本科学业生学位                          | 的暗考证                      |                 | 目以 | 112百  | 2090   | 准考证    | 考試                 | DXAR                  | 公古   |
|                       | 1111   |                                       |                           |                 |    |       |        |        |                    |                       |      |
| 缴                     | 费      |                                       |                           |                 |    |       |        |        |                    |                       |      |
| 1                     | 协名称    |                                       |                           | 科目名称            |    | 报考    | 费用(元)  |        |                    |                       | 懲费状态 |
|                       |        |                                       |                           |                 |    |       | 0.01   |        |                    |                       |      |

## 默认勾选报名科目,点击【立即支付】按钮

#### 支付中心

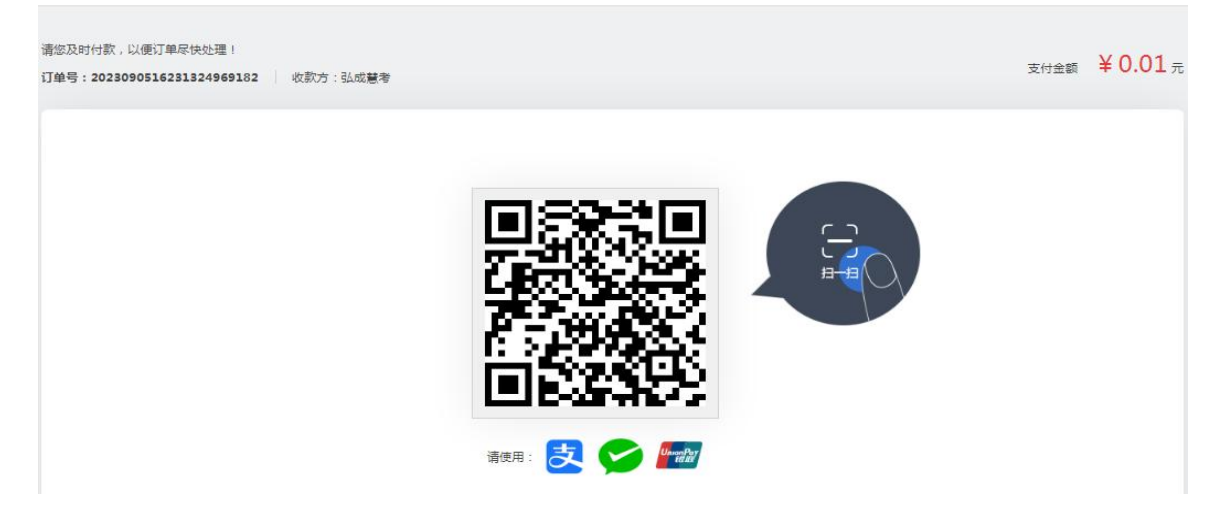

### 扫描支付二维码,可进行报名费支付

| <b>简优信车工业</b> 学 | · 伦   高等学历继续教育本科毕业生学位9 | 小语考试 | ← 返回批次 | 首页 | 报名   | 缴费   | 考试 | 成绩              | 公告 |      |
|-----------------|------------------------|------|--------|----|------|------|----|-----------------|----|------|
|                 |                        |      |        |    |      |      |    |                 |    |      |
|                 | 缴费                     |      |        |    |      |      |    |                 |    |      |
|                 | 批次名称                   | 科目名  | 名称     |    | 报考费用 | ](元) |    |                 |    | 缴费状态 |
|                 | 平台测试批次                 | 英语   | E      |    | 0.01 | L    |    |                 |    | 已繳费  |
|                 |                        |      |        |    |      |      |    | 士 (0.100) 金麗总额: | 00 | 立即支付 |

缴费成功后,勾选框默认置灰,默认状态变成"已交费",说明缴费成功!同时首页报考缴费状态为"报考已缴费"

| 】北佗车工业学<br>ЕЕОничекантуральнотиетесни | (A)   高等学历媒装教育本科毕业生学位外语考试 C 2008次 首都<br>American C 2008/2004 (C 2008) | 反 报名 缴费 准 | 考证 考试 成绩 公告              |
|---------------------------------------|-----------------------------------------------------------------------|-----------|--------------------------|
|                                       | 平台测试批次                                                                |           | ()<br>u#9:               |
| 17.1                                  | 88                                                                    | ②报名已提交    | 院校信息                     |
| -                                     | 报名资格事核<br>报名提交后,就校老师会尽快为您审核。                                          | ②报名已审核    | 就读院校:湖北汽车工业学院<br>考生类型:成教 |
|                                       | ◎ 懲费<br>※要包止封何:2023年09月05日 16:00:00 ~ 2023年09月06日 10:00:00            | ⊘报考己缴费    |                          |
|                                       | Ⅰ 打印港考证<br>准参证打印开始时间:2023年09月06日 10:00:00                             |           |                          |
|                                       | ○ <b>考试</b><br>考试计划时间:2023年09月06日11.00.00~2023年09月06日12.00.00         |           |                          |
|                                       | ○ 【読 直接直询<br>查询开始时间: 2023年09月06日 23:59:59                             |           |                          |